### CUIDATGE:

Cuidatge va néixer l'any 1993 amb el propòsit de donar a conèixer la producció científica en l'àmbit de la infermeria. Actualment disposa de més de 47.000 registres de temàtica referent a infermeria i altres disciplines afins

# Guia d'ús: CUIDATGE

| 1. | Descripció | 1 |
|----|------------|---|
| 2. | Accés      | 1 |

# 1. Descripció

Cuidatge és una base de dades bibliogràfica produïda pel CRAI Campus Catalunya de la Universitat Rovira i Virgili. Va néixer l'any 1993 amb el propòsit de donar a conèixer la producció científica produïda en l'àmbit de la infermeria. La base de dades conté referències de les revistes publicades en català i castellà de s de l'any 1993 fins avui en dia. Actualment disposa de més de 47.000 registres.

Abast temàtic: infermeria i altres disciplines afins.

Aquesta base de dades conté referències bibliogràfiques de les <u>publicacions periòdiques</u> que es reben a la biblioteca, es buiden exhaustivament els títols de revista específics d'infermeria, i les de l'àmbit de la salut que es consideren més rellevants.

Les dades disponibles dels registres bibliogràfics són: títol de l'article, autor, dades font (Títol de la revista, ISSN, any, mes, número, volum i pàgines), descriptors (matèries en català) i un breu resum.

# 2. Accés

Per accedir a CUIDATGE, fer clic aquí

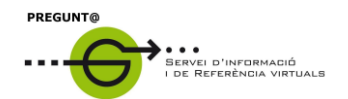

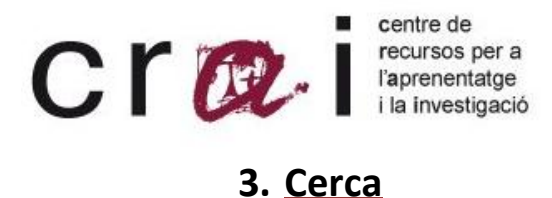

Per consultar la base de dades entrar a la pantalla de cerca i escriure a l'espai de consulta el terme que es busca. La base de dades fa una cerca exhaustiva del terme en el camp títol i descriptors.

Cal emprar preferiblement el català a la cerca ja que els descriptors estan en aquesta llengua. La resta de termes a buscar (autor, títol, revista, títol article...) mantenen la llengua original del document.

## **3.1 CERCA PER AUTOR**

Introduïm al calaix de consulta el cognom de l'autor seguit del símbol de truncament \$

EX: FERNANDEZ\$

## **3.2. CERCA PER TÍTOL**

Es pot cercar pel títol una revista o document però no posar mai l'article inicial (en cas que el porti).

### 3.3. TRUNCAMENT (\$)

Truncar un terme posant el símbol \$ per a obtenir els termes d'una mateixa família.

**Exemple:** si al descriptor s'escriu alcohol**\$** s'obtenen tots els descriptors que continguin qualsevol dels següents termes: alcohòlic, alcoholisme, alcoholismo, alcoholització...

### **3.4. OPERADORS BOOELANS**

Per fer una cerca avançada utilitzar els operadors booleans AND, OR i NOT (^).

La forma d'interrogar és:

• AND o \*

**Exemple:** buscar articles sobre dieta per a diabètics: **dieta\*diabetis** o bé **dieta and diabetis.** 

• ^ (NOT)

**Exemple:** buscar articles sobre dieta però no per a diabetis: **dieta^diabetis**.

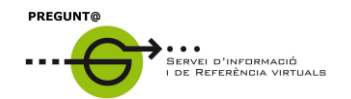

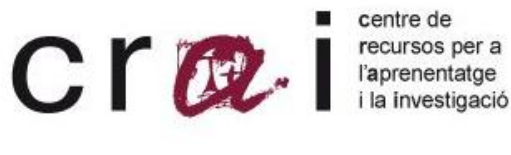

• OR o +

**Exemple:** buscar articles sobre infants o adolescència: infants or adolescència o bé infants + adolescència

També poden fer-se cerques avançades combinant els diferents operadors booleans.

**EXEMPLE: (dones or infants) and càncer**, buscarà documents sobre la malaltia del càncer, ja sigui en les dones o en els infants.

Tots les revistes incloses en la base de dades de cuidatge estan disponibles al CRAI Campus Catalunya.

Per a qualsevol dubte adreceu-vos al servei Pregunt@ :

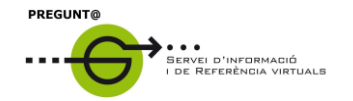

http://wwwa.urv.cat/biblioteca/QP/

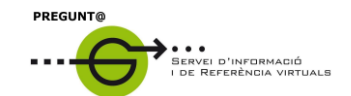